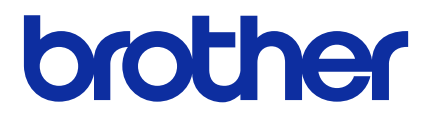

# **BRAdmin Professional 4**

Guida dell'utente

ITA Versione G

# Copyright

© 2019 Brother Industries, Ltd. Tutti i diritti riservati.

Le informazioni di questo documento sono soggette a modifica senza preavviso. Il software descritto in questo documento viene fornito in base a un contratto di licenza. Il software può essere usato o copiato solo in conformità ai termini di tali contratti. Nessuna parte di questa pubblicazione può essere riprodotta in qualsiasi forma o con qualsiasi mezzo senza il preventivo consenso scritto di Brother Industries, Ltd.

# Marchi

Brother è un marchio o un marchio registrato di Brother Industries, Ltd.

Tutti i nomi commerciali e dei prodotti delle aziende citati nei prodotti Brother, nei relativi documenti e in qualsiasi altro materiale sono marchi o marchi registrati delle rispettive aziende.

# Nota importante

Alcune funzioni potrebbero non essere disponibili a seconda del modello.

Le schermate o le immagini mostrate in questa Guida dell'utente sono solo a scopo illustrativo e potrebbero variare rispetto ai prodotti effettivi.

Il contenuto di questo documento e le specifiche di questo prodotto sono soggetti a modifiche senza preavviso.

## Sommario

| 1 Introduzione                                                                 | . 1        |
|--------------------------------------------------------------------------------|------------|
| 1.1 Panoramica                                                                 | . 1        |
| 1.2 Requisiti di sistema                                                       | . 3        |
| 2 Gestione dei dispositivi                                                     | . 4        |
| 2.1 Individuare nuovi dispositivi                                              | . 4        |
| 2.2 Raggruppare e filtrare i dispositivi                                       | . 5        |
| 2.3 Visualizzare lo stato dispositivo                                          | . 5        |
| 2.4 Eseguire azioni e attività                                                 | . 5        |
| 3 Azioni                                                                       | . 6        |
| 3.1 Aggiornamento dello stato dispositivo                                      | . 6        |
| 3.2 Aprire l'interfaccia Web                                                   | . 6        |
| 3.3 Aggiungere i dispositivi ai gruppi                                         | . 6        |
| 3.4 Rimuovere i dispositivi dai gruppi                                         | . 6        |
| 3.5 Esportare i dettagli dei dispositivi selezionati                           | . 6        |
| 3.6 Eliminare i dispositivi dall'elenco dei dispositivi                        | . 7        |
| 3.7 Eliminare i dispositivi dall'elenco dei dispositivi                        | . 7        |
| 4 Attività istantanee                                                          | . 8        |
| 4.1 Impostazioni password                                                      | . 8        |
| 4.2 Aggiornare il firmware del dispositivo                                     | . 8        |
| 4.3 Riavviare i dispositivi                                                    | . 9        |
| 4.4 Modificare le impostazioni del dispositivo                                 | . 9        |
| 4.5 Attivare le soluzioni software personalizzate                              | . 9        |
| 4.6 Inviare i file ai dispositivi                                              | 10         |
| 4.7 Impostazione di backup                                                     | 10         |
| 4.8 Ripristinare le impostazioni di rete                                       | 11         |
| 4.9 Funzione Mapply                                                            | 11         |
| 4.10 Modificare le impostazioni per un dispositivo collegato a Microsoft Azure | 12         |
| 4.11 Inviare un file di interfaccia utente (UI) personalizzata                 | 12         |
| 4.12 Biocco o spiocco della scrittura Custom UI                                | 12         |
| 4.13 Remote Panel.                                                             | 13         |
| 5 Attività pianificate                                                         | 14         |
| 5.1 Log dispositivi                                                            | 14         |
| 5.2 Notifica dispositivo                                                       | 14         |
| 5.3 Elenco del dispositivi                                                     | 14         |
| 5.4 Impostazioni master dei dispositivo                                        | 14         |
| 5.5 Assegnare i promi di log dispositivi/notifica dispositivo                  | 15         |
|                                                                                | 10         |
| 6 Monitoraggio delle attività                                                  | 10         |
|                                                                                | 10         |
| 6.3 Configurazione automatica                                                  | 1 <i>1</i> |
|                                                                                | 10         |
|                                                                                | 20         |
| 7.1 Informazioni generali                                                      | 20         |

|        | 7.2 Configurare le impostazioni di individuazione dispositivi            | 21 |
|--------|--------------------------------------------------------------------------|----|
|        | 7.3 Configurare le impostazioni di rete                                  | 23 |
|        | 7.4 Configurare le impostazioni server di posta elettronica              | 23 |
|        | 7.5 Proteggere l'applicazione con una password                           | 23 |
|        | 7.6 Impostazioni master del dispositivo                                  | 24 |
|        | 7.7 Creare un profilo per il log dispositivi                             | 24 |
|        | 7.8 Creare un profilo di notifica dispositivo                            | 25 |
|        | 7.9 Creare un profilo dell'elenco dei dispositivi                        | 26 |
|        | 7.10 Impostazioni di Programma di miglioramento dell'applicazione        | 26 |
|        | 7.11 Informazioni                                                        | 26 |
|        | 7.12 Strumento: Setting File Editor                                      | 27 |
|        | 7.13 Backup e ripristino delle impostazioni e dei dati dell'applicazione | 28 |
|        | 7.14 Creare e gestire i profili dei certificati                          | 29 |
| 8 Riso | luzione dei problemi e supporto                                          | 30 |
|        | 8.1 Impossibile rilevare il dispositivo                                  | 30 |
|        | 8.2 Autorizzazioni di accesso insufficienti                              | 30 |
|        | 8.3 Risoluzione dei problemi                                             | 31 |
|        | •                                                                        |    |

# 1 Introduzione

#### 1.1 Panoramica

BRAdmin Professional 4 è un'applicazione per la gestione dei dispositivi Brother e il monitoraggio del loro stato. Selezionare una di queste viste nella schermata principale facendo clic su una delle schede lungo la barra dei menu in alto:

• Dashboard

| Brother BRAdmin Professional 4 | ļ                                                                                                    |                                                                   | - 🗆 X                                                                                                    |
|--------------------------------|----------------------------------------------------------------------------------------------------|-------------------------------------------------------------------|----------------------------------------------------------------------------------------------------|
| Dashboard                      | Dispositivi                                                                                                    | Attività 🗢                                                        | •                                                                                                    |
| State generale (14)            | <b>Riepilogo dispositivo</b><br>Stato dispositivo                                                                                                    |                                                                   | Materiali di consumo che richiedono sostituzione                                                                                                    |
| MFC-L9570CDW (5)               | Pronto<br>12<br>Informazioni sulla manutenzione                                                                                                    | C Errore<br>O                                                     | Errore di connessione       Inchiostro/Toner         Image: Strong dispositivi       Image: Strong dispositivi                                                                                                    |
|                                | <ul> <li>14 dispositivi non hanno informazioni o posizione configurate</li> <li>Dispositivi con firmware obsoleto</li> <li>Dispositivi non firmware pisate</li> <li>Il firmware pisate</li> <li>Il firmware pisate</li> <li>Il firmware pisate</li> </ul> | di contatto e/o sulla<br>iù recente è stato<br>utti i dispositivi | Dispositivi rilevati<br>Intervallo di date: Intervallo di 30 giorni ▼<br>0.4<br>0.2<br>0<br><sup>0</sup><br><sup>0</sup><br><sup>1</sup><br><sup>0</sup><br><sup>1</sup><br><sup>1</sup> |

La schermata **Dashboard** si apre all'avvio e visualizza informazioni tra cui lo stato di tutti i dispositivi gestiti, informazioni sui materiali di consumo e se questi devono essere sostituiti, le informazioni di manutenzione, lo stato del dispositivo rilevato, le informazioni sul volume di stampa e le più recenti attività di Configurazione automatica.

#### • Dispositivi

| <                         |                    |                 |                       | Brother series            |
|---------------------------|--------------------|-----------------|-----------------------|---------------------------|
| Tutti i dispositivi (25)  |                    | V № - Ш         | Ricerca in corso      | 10.144.                   |
|                           | Stato dispositivo  | Roother DCP-L25 | RRN3C2AE 10.144       | Risparmio                 |
| tri intelligenti          | Risparmio          | Brother EAX-127 | RPN3C2AE 10.144       |                           |
| Q MFC (11)                | Risparmio          | Brother HL-L640 | BRN300551 10.144      | Dettaali                  |
|                           | Risparmio          | Brother HL-L836 | BRN3C2AF 10.144       | Dettagii                  |
| Nuovo filtro intelligente | Risparmio          | Brother MFC-J45 | BRNB4220 10.144       |                           |
| ruppi                     | Ric.inch.          | Brother MFC-J58 | BRNB4220 10.144       | Ottieni stato dispositivo |
|                           | Risparmio          | Brother MFC-J65 | BRN30055( 10.144      |                           |
| Coffice (4)               | Risparmio          | Brother MFC-J69 | BRN30055( 10.144      | Apri interfaccia web      |
| Nuovo gruppo              | Risparmio          | Brother MFC-L37 | BRN3C2AF 10.144       | Mostra tutti              |
|                           | Sost. tamburo      | Brother MFC-L86 | BRN3C2AF 10.144       | Mosta tata                |
| rofilo Azure              | Toner insuff. (BK) | Brother MFC-L86 | BRN3C2AF 10.144       | Attività istantanee       |
| Nuovo profilo Azure       | Carta T2 assente   | Brother MFC-L86 | BRN3C2AF 10.144       | <b>•</b>                  |
|                           | Sost. tamburo      | Brother MFC-L86 | BRN3C2AF 10.144       | To Impostazioni password  |
|                           | Sost. tamburo      | Brother MFC-L86 | BRN3C2AF 10.144       | Aggiorna firmware         |
|                           | Cambia cinghia     | Brother MFC-L86 | BRN30055( 10.144      |                           |
|                           | Sost. tamburo      | Brother MFC-L86 | BRN30055( 10.144      | Mostra tutti              |
|                           | Sost. tamburo      | Brother MFC-L95 | BRN30055( 10.144      |                           |
|                           | Risparmio          | Brother MFC-L95 | BRN3C2AF 10.144       | Log dispositivi           |
|                           | Risparmio          | Brother MFC-L95 | BRN3C2AF 10.144       | M Impostazioni            |
|                           | Nessun errore.     | Brother PT-P950 | BRN00807 10.144       | Nessun profilo            |
|                           |                    |                 |                       | Notifica dispositivo      |
|                           |                    |                 | 🔮 12 📫 13 😵 0 🛞 0 🤋 0 | Impostazioni              |

La schermata Dispositivi visualizza i nomi dei dispositivi, lo stato e altre informazioni più specifiche sui dispositivi.

- Per creare gruppi di dispositivi, fare clic su Nuovo gruppo nel riquadro di sinistra.
- Per creare filtri intelligenti, fare clic su **Nuovo filtro intelligente** nel riquadro di sinistra. Per ulteriori informazioni, vedere 2.2 Raggruppare e filtrare i dispositivi.
- Per collegare Microsoft Azure, fare clic su **Nuovo profilo Azure** nel riquadro di sinistra. Per ulteriori informazioni, vedere la *Guida dell'utente di BRAdmin Professional 4 per Microsoft Azure*.
- Per eseguire azioni o attività, selezionare uno o più dispositivi, quindi selezionare l'azione o l'attività desiderata dal riquadro di destra.

Per espandere l'elenco delle azioni o attività disponibili nel riquadro di destra, fare clic su Mostra tutti.

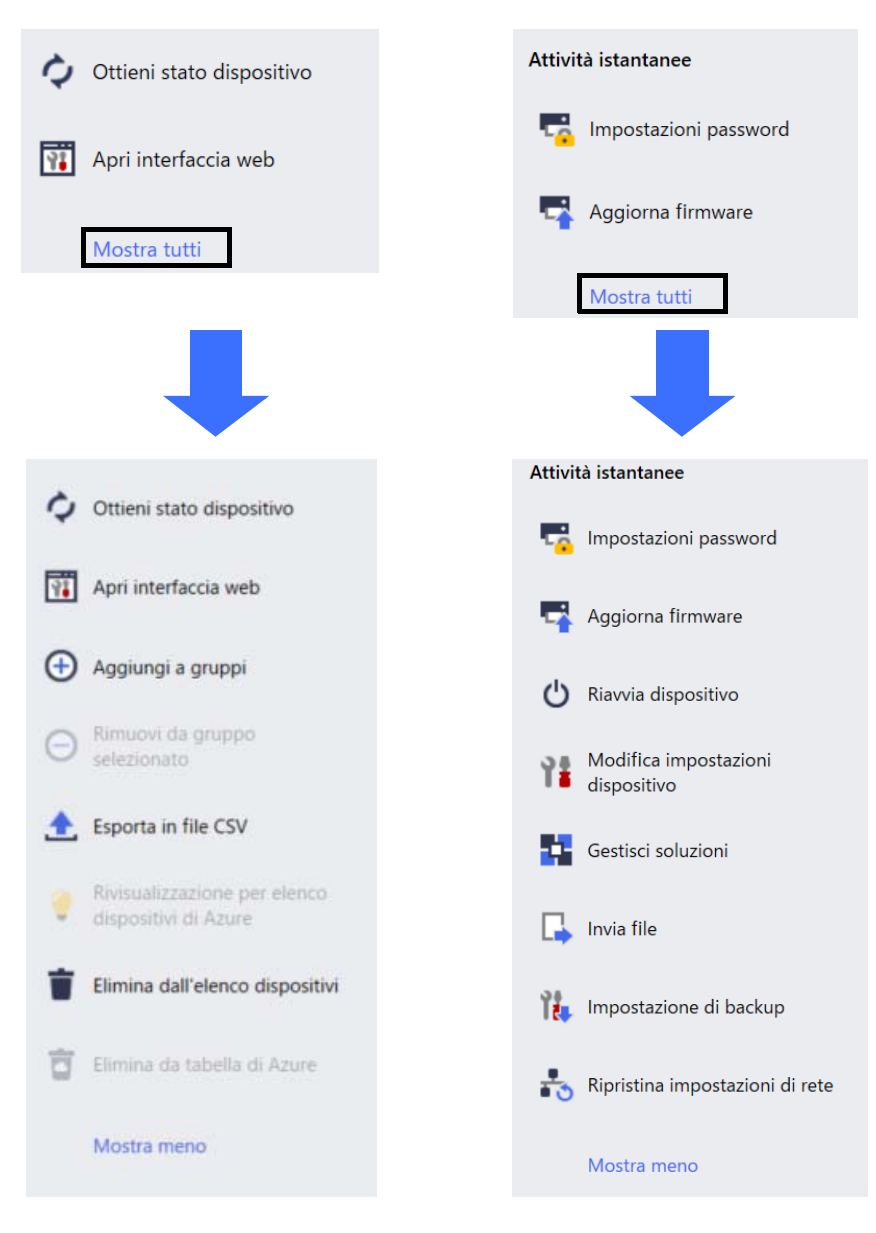

#### Attività

Visualizza un elenco delle attività, in corso o in sospeso, nonché un registro delle attività completate. Selezionare un'attività specifica dall'elenco per visualizzare ulteriori informazioni e azioni disponibili nel riquadro di destra.

#### • Impostazioni applicazione

Fare clic su 🔯 nell'angolo in alto a destra della schermata per modificare le impostazioni dell'applicazione e per creare o modificare i profili delle attività.

#### 1.2 Requisiti di sistema

| Sistemi operativi   | Windows 10 (32 bit e 64 bit)/Windows 11 (64 bit)<br>Windows Server 2016 o versioni successive (64 bit) |
|---------------------|----------------------------------------------------------------------------------------------------|
| Software aggiuntivo | .NET Framework 4.8 o versione successiva                                                               |

# 2 Gestione dei dispositivi

Fare clic su **Dispositivi** nella barra dei menu in alto per visualizzare l'elenco dei dispositivi da dove è possibile gestire i dispositivi.

| Brother BRAdmin Professional 4 |                    |                 |                         |           |              | - 0              | ×        |
|--------------------------------|--------------------|-----------------|-------------------------|-----------|--------------|------------------|----------|
| Dashboard                      | Dispositivi        |                 |                         |           |              |                  | \$       |
| <                              | Tutti              | - ¢             |                         |           |              | Ricerca in corso | Q        |
| Tutti i dispositivi (25)       | Stato dispositivo  | Nome modello    | Volume toner/inchiostro | Nome nodo | Indirizzo IP | Numero di serie  |          |
| Filtri intelligenti            | Risparmio          | Brother DCP-L2  |                         | BRN3C2AF  | 10.144.      | E78236B9I        | <b>1</b> |
| 0                              | Risparmio          | Brother FAX-L27 | —                       | BRN3C2AF  | 10.144.      | X12345E7         | - 11     |
| Q MFC (11)                     | Risparmio          | Brother HL-L64( |                         | BRN30055  | 10.144.      | E75652H6         | - 11     |
| Nuovo filtro intelligente      | Risparmio          | Brother HL-L836 |                         | BRN3C2AF  | 10.144.      | E77462K9         | - 11     |
|                                | Risparmio          | Brother MFC-J4  |                         | BRNB4220  | 10.144.      | U66100L0         |          |
| Gruppi                         | Ric.inch.          | Brother MFC-J5  | <u> </u>                | BRNB4220  | 10.144.      | A99999E1         | - 11     |
| Office (4)                     | Risparmio          | Brother MFC-J6  |                         | BRN30055  | 10.144.      | A99999D6         |          |
| -                              | Risparmio          | Brother MFC-J6  |                         | BRN30055  | 10.144.      | E75002D6         | - 11     |
| Nuovo gruppo                   | Risparmio          | Brother MFC-L3  |                         | BRN3C2AF  | 10.144.      | 000G0123         | _ []     |
| Profilo Azure                  | Sost. tamburo      | Brother MFC-L8  |                         | BRN3C2AF  | 10.144.      | E77464G9         | - 11     |
| Promo Azure                    | Toner insuff. (BK) | Brother MFC-L8  |                         | BRN3C2AF  | 10.144.      | E77464G9         |          |
| Nuovo profilo Azure            | Carta T2 assente   | Brother MFC-L8  |                         | BRN3C2AF  | 10.144.      | E77464G9         | - 11     |
|                                | Sost. tamburo      | Brother MFC-L8  |                         | BRN3C2AF  | 10.144.      | E77464G9         | _ []     |
|                                | Sost. tamburo      | Brother MFC-L8  |                         | BRN3C2AF  | 10.144.      | E77464G9         | - 11     |
|                                | Cambia cinghia     | Brother MFC-L8  |                         | BRN30055  | 10.144.      | E73361E5J        |          |
|                                | Sost. tamburo      | Brother MFC-L8  |                         | BRN30055  | 10.144.      | E73361A6         |          |
|                                | Sost. tamburo      | Brother MFC-L9  |                         | BRN30055  | 10.144.      | 000G0123         |          |
|                                | Risparmio          | Brother MFC-L9  |                         | BRN3C2AF  | 10.144.      | E77465B9.        |          |
|                                | Risparmio          | Brother MFC-L9  |                         | BRN3C2AF  | 10.144.      | E77465F7J        |          |
|                                | Nessun errore.     | Brother PT-P95( |                         | BRN00807  | 10.144.      | M5Z92590         | •        |
|                                | 4                  | _               |                         |           |              |                  | •        |
|                                |                    |                 |                         |           | 😴 12 🛛 🚺 13  | 😣 o 🚳 o          | ? 0      |

#### 2.1 Individuare nuovi dispositivi

BRAdmin Professional 4 aggiorna l'elenco dei dispositivi all'avvio. Se non si riesce a trovare il dispositivo di destinazione nell'elenco, eseguire una delle seguenti operazioni:

- Fare clic sul pulsante rileva Q per eseguire una ricerca dei dispositivi attivi.
- Fare clic sulla freccia a discesa del pulsante rileva Q e selezionare una delle seguenti opzioni:
  - Individua dispositivi

Per pianificare il rilevamento automatico dei dispositivi, configurare le impostazioni di pianificazione in **Impostazioni applicazione > Individuazione dispositivi**.

Fare clic su **Individua dispositivi** per aggiungere nuovi dispositivi Brother collegati in rete, collegati con USB e collegati mediante Microsoft Azure all'elenco dei dispositivi in base al metodo e alle impostazioni di rilevamento. Per ulteriori informazioni, vedere 7.2 *Configurare le impostazioni di individuazione dispositivi*.

- Individuazione dispositivi specifici in corso

Per trovare dispositivi specifici nell'elenco, immettere una parola chiave nella casella di ricerca.

Per aggiornare lo stato del dispositivo, fare clic su 👌.

Fare clic su **Individuazione dispositivi specifici in corso...** per aggiungere un dispositivo collegato in rete (in base al suo indirizzo IP o al nome nodo), un dispositivo collegato con USB o un dispositivo collegato mediante Microsoft Azure (scelta rapida dalla tastiera: Ins).

## 2.2 Raggruppare e filtrare i dispositivi

Creare un gruppo di dispositivi o un filtro nel riquadro di sinistra, quindi selezionarlo per elencare dispositivi specifici:

- Filtri intelligenti

Selezionare i dispositivi che soddisfano i criteri del filtro intelligente. Fare clic su **Nuovo filtro intelligente** ed elencare i criteri desiderati nel campo **Condizioni:** come il nome del modello, il numero di serie o il luogo. È anche possibile importare un file di testo specifico che elenca i criteri di filtraggio desiderati.

- Gruppi

Selezionare i dispositivi raggruppati. Per aggiungere un dispositivo a un gruppo esistente, selezionare il dispositivo di destinazione e fare clic su **Aggiungi a gruppi** nel riquadro di destra. Per ulteriori informazioni, vedere 3.3 Aggiungere i dispositivi ai gruppi.

#### 2.3 Visualizzare lo stato dispositivo

Selezionare un dispositivo o un gruppo per visualizzarne lo stato e le informazioni.

- Per controllare il volume toner/inchiostro o per informazioni dettagliate sulla macchina, fare clic su Dettagli nel riquadro di destra.
- Per filtrare i dispositivi in base allo stato, selezionare uno stato dall'elenco a discesa nella barra degli strumenti.
   Tutti è lo stato predefinito.
- Per mostrare o nascondere colonne specifiche o per modificare l'ordine delle colonne, fare clic su IIII.
- Per elencare le azioni e le attività disponibili, fare clic con il pulsante destro del mouse su uno o più dispositivi.
   Per controllare il numero di dispositivi che richiedono attenzione o visualizzare di errori, vedere le seguenti.
- Per controllare il numero di dispositivi che richiedono attenzione o visualizzare gli errori, vedere le seguenti icone nell'angolo in basso a destra della schermata:

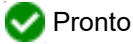

Serrore di connessione

🚺 Attenzione

🔀 Errore

⑦ Dispositivo non configurato

## 2.4 Eseguire azioni e attività

Selezionare uno o più dispositivi di destinazione dall'elenco dei dispositivi, quindi selezionare un'azione o un'attività istantanea dal riquadro di destra. È possibile assegnare le attività di **Log dispositivi** e **Notifica dispositivo** con la creazione dei profili, se necessario.

• Per visualizzare le informazioni su un singolo dispositivo, selezionarlo, quindi fare clic su **Dettagli** nel riquadro di destra.

· Le azioni e le attività disponibili variano a seconda del dispositivo selezionato.

Per ulteriori informazioni sul riquadro di destra, vedere 1.1 Panoramica.

Per ulteriori informazioni, vedere:

- 3 Azioni
- 4 Attività istantanee
- 5 Attività pianificate

# 3 Azioni

Per eseguire un'azione, effettuare una delle seguenti operazioni:

- Selezionare il dispositivo e fare clic sull'azione desiderata nel riquadro di destra.
- Fare clic con il pulsante destro del mouse sul dispositivo e selezionare l'azione desiderata nel menu visualizzato.

Se un'azione non è disponibile per il dispositivo selezionato, significa che non è supportata.

#### 3.1 Aggiornamento dello stato dispositivo

Per aggiornare lo stato del dispositivo selezionato:

- 1. Selezionare uno o più dispositivi.
- 2. Fare clic su Ottieni stato dispositivo.

#### 3.2 Aprire l'interfaccia Web

Per personalizzare le impostazioni dispositivo, comprese quelle di sicurezza e di rete, utilizzare Gestione basata sul Web:

- 1. Selezionare un dispositivo.
- 2. Fare clic su Apri interfaccia web.

## 3.3 Aggiungere i dispositivi ai gruppi

Per aggiungere uno o più dispositivi a un gruppo:

- 1. Selezionare uno o più dispositivi.
- 2. Fare clic su Aggiungi a gruppi.
- 3. Selezionare il gruppo o i gruppi di destinazione nel campo **Seleziona gruppi:** oppure creare un nuovo gruppo facendo clic sul pulsante **Nuovo gruppo...**

È inoltre possibile trascinare e rilasciare i dispositivi dall'elenco dei dispositivi al gruppo di destinazione.

#### 3.4 Rimuovere i dispositivi dai gruppi

Per rimuovere uno o più dispositivi da un gruppo:

- 1. Selezionare uno o più dispositivi.
- 2. Fare clic su Rimuovi da gruppo selezionato.

#### 3.5 Esportare i dettagli dei dispositivi selezionati

Per esportare i dettagli dei dispositivi selezionati in un file CSV:

- 1. Selezionare uno o più dispositivi.
- 2. Fare clic su Esporta in file CSV.
- 3. Individuare la cartella di destinazione e il nome del file.

I file CSV elencano solo le voci visibili nell'elenco dei dispositivi, in base al loro ordine.

#### 3.6 Eliminare i dispositivi dall'elenco dei dispositivi

(Solo dispositivi con etichettatura)

Per esportare le informazioni del modello o del database applicate ai dispositivi selezionati:

- 1. Selezionare uno o più dispositivi.
- 2. Fare clic su Esporta file trasferiti dall'utente (formato CSV).
- 3. Individuare la cartella di destinazione e il nome del file.
- 4. Fare clic su **Esporta**.

#### 3.7 Eliminare i dispositivi dall'elenco dei dispositivi

Per eliminare uno o più dispositivi dall'elenco dei dispositivi:

- 1. Selezionare uno o più dispositivi.
- 2. Fare clic su Elimina dall'elenco dispositivi o premere il tasto Canc della tastiera.

# 4 Attività istantanee

Per eseguire un'attività istantanea, effettuare una delle seguenti operazioni:

- Selezionare il dispositivo e fare clic sull'attività desiderata in Attività istantanee nel riquadro di destra.
- Fare clic con il pulsante destro del mouse sul dispositivo e selezionare l'attività desiderata dal menu visualizzato.
  - A differenza delle attività pianificate, le attività istantanee hanno effetto immediato. Per ulteriori informazioni, vedere 5 Attività pianificate.
  - Per i dispositivi collegati in rete, è necessario inserire la password del dispositivo selezionato per eseguire un'attività istantanea.
  - Se un'attività istantanea non è disponibile per il dispositivo selezionato, significa che non è supportata.

#### 4.1 Impostazioni password

- 1. Selezionare uno o più dispositivi.
- 2. Fare clic su Impostazioni password.
- 3. Effettuare una delle seguenti operazioni:
  - Modificare la password del dispositivo
    - a. Selezionare il pulsante di opzione Modifica la password del dispositivo.
    - b. Digitare la password attuale nel campo Password attuale del dispositivo:.
    - c. Digitare la nuova password nei campi Nuova password: e Conferma nuova password:
  - <u>Cambiare la password di accesso predefinita</u>

I dispositivi con Connessione cloud non sono supportati.

- a. Selezionare il pulsante di opzione Imposta una password per dispositivi non configurati.
- b. Digitare la nuova password nei campi Nuova password: e Conferma nuova password:

La password predefinita per gestire le impostazioni di questa macchina è riportata sul retro della macchina e contrassegnata con "Pwd".

4. Fare clic su Applica.

#### 4.2 Aggiornare il firmware del dispositivo

- 1. Selezionare uno o più dispositivi.
- 2. Fare clic su Aggiorna firmware.
- 3. Selezionare la casella di controllo Aggiorna all'ultima versione.

Per verificare se si dispone del firmware più recente senza aggiornarlo automaticamente, deselezionare la casella di controllo **Aggiorna all'ultima versione**.

- 4. Digitare le password dispositivo per i dispositivi protetti da password.
- 5. Fare clic su Avvia.

Se è disponibile una versione più recente del firmware, BRAdmin Professional 4 la scarica e aggiorna automaticamente il firmware del dispositivo di destinazione.

#### 4.3 Riavviare i dispositivi

- 1. Selezionare uno o più dispositivi.
- 2. Fare clic su Riavvia dispositivo.
- 3. Digitare le password dispositivo per i dispositivi protetti da password.
- 4. Fare clic su Riavvia dispositivo.

#### 4.4 Modificare le impostazioni del dispositivo

| Brother BRAdmin Professional 4 |                  |              |                                        |                   |           |          |       | - 0                                                                                                    | × |
|--------------------------------|------------------|--------------|----------------------------------------|-------------------|-----------|----------|-------|----------------------------------------------------------------------------------------------------|---|
| ← Modifica impostaz            | ioni dispositivo |              |                                        |                   |           |          |       |                                                                                                    |   |
| Destinazione:                  |                  |              |                                        |                   |           |          |       | Password dispositivo:                                                                                                    |   |
| Nome modello                   | Nome nodo        | Indirizzo IP | Numero di serie                        | Indirizzo MAC     | Posizione | Contatto | Conte | <i>₹</i> Ø                                                                                                    |   |
| Brother MFC-L9570CDW series    | BRN0000000001    | 172.16.0.2   | XXXXXXXXXXXXXXXXXXXXXXXXXXXXXXXXXXXXXX | 00.00.00.00.00.01 | Office    |          | 272   | Metodo di riavvio:         Auto         Indirizzo IP.         172 . 16 . 0 . 2         Subnet mask:         255 . 255 . 0 . 0         Gateway:         172 . 16 . 254 . 254         Nome nodo:         BRN00000000001         Office         Office |   |
| •                              |                  |              |                                        |                   |           |          | •     |                                                                                                    |   |
|                                |                  |              |                                        |                   |           |          |       | Applica Annulla                                                                                                    |   |

- 1. Selezionare uno o più dispositivi.
- 2. Fare clic su Modifica impostazioni dispositivo.
- 3. Digitare le password dispositivo per i dispositivi protetti da password.
- 4. Modificare le impostazioni desiderate:
  - Metodo di riavvio (solo dispositivi collegati in rete)
  - Nome nodo (solo dispositivi collegati in rete)
  - Posizione
  - Contatto
- 5. Per salvare le modifiche fare clic su Applica.

#### 4.5 Attivare le soluzioni software personalizzate

Per questa attività è necessario un file di licenza valido. Un file di licenza può contenere i codici di attivazione, consentendo l'attivazione simultanea di soluzioni su più dispositivi. È possibile inviare i file di licenza per attivare soluzioni software personalizzate sui dispositivi di destinazione.

Se non disponibile, contattare il proprio ufficio Brother di zona.

- 1. Selezionare uno o più dispositivi.
- 2. Fare clic su Gestisci soluzioni.
- 3. Digitare le password dispositivo per i dispositivi protetti da password.

- 4. Procedere con una delle seguenti operazioni.
  - <u>Se si dispone di un file di licenza</u>: selezionare il pulsante di opzione File di licenza:, quindi digitare il nome del file nel campo sottostante, oppure fare clic sul pulsante Ricerca in corso... per selezionare il file di licenza.
  - <u>Se si dispone dei codici di licenza</u>: selezionare il pulsante di opzione Codice di licenza (numero composto da 20 cifre):, quindi digitare i codici di licenza nel campo.

È possibile inserire più codici di licenza, un codice di licenza per riga.

- Accanto al campo Salva il file dei risultati in:, fare clic sul pulsante Ricerca in corso... e navigare nella cartella in cui si desidera salvare il file dei risultati. È anche possibile copiare e incollare i percorsi delle cartelle in questo campo.
- 6. Fare clic su Applica.

#### 4.6 Inviare i file ai dispositivi

Per inviare un file al dispositivo di destinazione (ad esempio un file PRN, EDPK, SSF o ELDPK), procedere come segue:

- 1. Selezionare uno o più dispositivi.
- 2. Fare clic su Invia file.
- 3. Digitare le password dispositivo per i dispositivi protetti da password.
- 4. Specificare il file da inviare al dispositivo di destinazione.
- 5. Fare clic su Invia.
  - Per inviare i file delle impostazioni del dispositivo, come i file EDPK, è necessaria una password del dispositivo.
  - L'invio del file delle impostazioni dispositivo determinerà il cambiamento delle impostazioni dispositivo, il che potrebbe alterare il comportamento del dispositivo. Prima di inviarlo, assicurarsi che il file delle impostazioni del dispositivo siano corrette.

## 4.7 Impostazione di backup

È necessaria una password dispositivo per eseguire questa attività.

La password per il file creato dalla funzione di backup delle impostazioni corrisponderà alla password dispositivo.

| ← Impostazione di ba        | ackup          |              |                    |                   |           |                                                                                                    |
|-----------------------------|----------------|--------------|--------------------|-------------------|-----------|----------------------------------------------------------------------------------------------------|
| Destinazione:               |                |              |                    |                   |           | Password dispositivo:                                                                                                    |
| Nome modello                | Nome nodo      | Indirizzo IP | Numero di serie    | Indirizzo MAC     | Posizione | Q                                                                                                    |
| Brother MFC-L9570CDW series | BRN00000000001 | 172.16.0.2   | XXXXXXXXXXXXXXX002 | 00:00:00:00:00:01 | Office    | Salva in:                                                                                                    |
|                             |                |              |                    |                   |           | C:\result Ricerca in cor                                                                                                    |
|                             |                |              |                    |                   |           | Non modificare il nome del file se si desidera distribuire il file di backup mediante<br>una chiavetta USB. La distribuzione mediante USB necessita di un formato del<br>nome del file specifico.<br>Effettua backup degli elementi delle impostazioni:<br>© Tutti |
|                             |                |              |                    |                   |           | O Selezionato:                                                                                                    |
|                             |                |              |                    |                   |           | Generale                                                                                                    |
|                             |                |              |                    |                   |           | ✓ Rubrica                                                                                                    |
|                             |                |              |                    |                   |           | Visualizza                                                                                                    |
|                             |                |              |                    |                   |           | Stampante                                                                                                    |
|                             |                |              |                    |                   |           | Scansione                                                                                                    |
|                             |                |              |                    |                   |           | Copia                                                                                                    |
|                             |                |              |                    |                   |           | Fax                                                                                                    |
|                             |                |              |                    |                   |           | Amministratore                                                                                                    |
|                             |                |              |                    |                   |           | ✓ Rete                                                                                                    |
|                             |                |              |                    |                   |           | Impostazioni specifiche del dispositivo:                                                                                                    |
| •                           |                |              |                    |                   | •         | Escludi                                                                                                    |
|                             |                |              |                    |                   |           | Effettua backup Annulla                                                                                                    |

Per salvare le impostazioni del dispositivo di destinazione come file DPK, procedere come segue:

- 1. Selezionare uno o più dispositivi.
- 2. Fare clic su Impostazione di backup nel riquadro di destra.
- 3. Fare clic sul pulsante **Ricerca in corso...** accanto al campo **Salva in:** e specificare dove salvare il file delle impostazioni di backup. È anche possibile copiare e incollare i percorsi delle cartelle in questo campo.
- 4. Nel campo Effettua backup degli elementi delle impostazioni:, selezionare Tutti o Selezionato: per specificare gli elementi necessari.
- 5. Selezionare la casella di controllo **Escludi** se non si desidera includere le impostazioni specifiche del dispositivo, come l'indirizzo IP o il nome nodo, nel file di backup.
- 6. Fare clic su Effettua backup.
  - Non cambiare il nome del file se si desidera distribuire il file tramite un'unità flash USB. Le distribuzioni USB richiedono un formato di nome file specifico.
  - · Alcuni modelli generano un file SSF o ELDPK.

#### 4.8 Ripristinare le impostazioni di rete

Per tutti i modelli, questa funzione ripristina le seguenti impostazioni ai valori predefiniti:

- Indirizzo IP
- Nome nodo
- Posizione
- Contatto
- A seconda del modello, possono essere ripristinate anche altre impostazioni.
- 1. Selezionare uno o più dispositivi.
- 2. Fare clic su Ripristina impostazioni di rete.
- 3. Digitare le password dispositivo per i dispositivi protetti da password.
- 4. Fare clic su Ripristina.

#### 4.9 Funzione Mapply

Usare la funzione Mapply per inviare e applicare il file di impostazioni specificato a più dispositivi contemporaneamente, utilizzando un profilo di distribuzione.

- 1. Selezionare i dispositivi di destinazione (solo i dispositivi selezionati e specificati nei profili di distribuzione sono target per l'esecuzione).
- 2. Fare clic su Invia file.
- 3. Specificare il profilo di distribuzione da inviare ai dispositivi di destinazione.
- 4. Fare clic su Invia.
  - Un profilo di distribuzione è un file che contiene informazioni quali le informazioni sul dispositivo di destinazione, le voci di impostazione, i valori di impostazione univoci e i file di impostazione.
  - Il formato del file del profilo di distribuzione è CSV o ZIP, con una password.
  - La funzione Mapply non può essere utilizzata se il profilo di distribuzione è in un formato non valido.

#### 4.10 Modificare le impostazioni per un dispositivo collegato a Microsoft Azure

Utilizzare il Setting File Editor per modificare le impostazioni di un dispositivo collegato a Microsoft Azure.

- 1. Selezionare un singolo dispositivo collegato a Microsoft Azure.
- 2. Fare clic su Modifica in Setting File Editor...
- 3. Digitare la password dispositivo per il dispositivo protetto da password.
- 4. Fare clic su Modifica.

BRAdmin Professional 4 esegue la funzione delle impostazioni di backup per recuperare le informazioni del dispositivo.

Dopo aver recuperato le informazioni, viene visualizzata la schermata Setting File Editor.

5. Modificare le impostazioni desiderate e fare clic su Applica.

#### 4.11 Inviare un file di interfaccia utente (UI) personalizzata

- Il file Custom UI (file DJF) è un file di una schermata iniziale personalizzata creato utilizzando Brother Custom UI Tool.
- Controllare che sul dispositivo di destinazione la soluzione software Custom UI sia attivata.
- Per ulteriori informazioni su Custom UI, contattare l'ufficio Brother di zona.

Per inviare schermate iniziali personalizzate a più dispositivi Brother, attenersi alla seguente proceduta.

- 1. Selezionare uno o più dispositivi.
- 2. Fare clic su Gestisci soluzioni.
- 3. Selezionare Invia file UI personalizzato dal menu di selezione dell'azione a destra.
- 4. Digitare le password dispositivo per i dispositivi protetti da password.
- 5. Digitare il percorso nel campo **File UI personalizzato:** oppure fare clic sul pulsante **Ricerca in corso...** per selezionare la cartella di destinazione del file Custom UI (file DJF).
- Digitare la password di blocco della scrittura della Custom UI nel campo Password blocco scrittura interfaccia utente personalizzata. Assicurarsi di impostare una password di blocco scrittura per i dati personalizzati, per limitare l'accesso ai dati e impedire la modifica non autorizzata delle schermate iniziali.
- 7. Fare clic su **Applica**. Al termine, il dispositivo si riavvia automaticamente per visualizzare le schermate iniziali personalizzate.

Prima di inviare ai dispositivi il file Custom UI aggiornato, è necessario annullare il blocco scrittura Custom UI.

#### 4.12 Blocco o sblocco della scrittura Custom UI

- 1. Selezionare uno o più dispositivi.
- 2. Fare clic su Gestisci soluzioni.
- 3. Selezionare **Blocco/Sblocco scrittura interfaccia utente personalizzata** dal menu di selezione dell'azione a destra.
- 4. Digitare le password dispositivo per i dispositivi protetti da password.
- 5. Selezionare il pulsante di opzione Blocca: o Sblocca: e digitare la password del blocco di scrittura Custom UI.
- 6. Fare clic su **Applica**.

#### 4.13 Remote Panel

- Verificare che sul dispositivo di destinazione sia attivata la soluzione software Remote Panel.
- Assicurarsi che nella sede remota vi sia un utente in grado di accedere al display LCD della macchina. Durante questa procedura, è necessario comunicare alcune istruzioni a questo utente.
- Per ulteriori informazioni su Remote Panel, vedere la Guida dell'utente di Remote Panel.

Per accedere al pannello di controllo di un dispositivo remoto utilizzando BRAdmin Professional 4 connesso al servizio Microsoft Azure Storage:

- 1. Selezionare un singolo dispositivo con Connessione cloud (non una macchina connessa a Microsoft Azure tramite il client BRAdmin Professional).
- 2. Fare clic su Remote Panel.
- 3. Digitare le password dispositivo per i dispositivi protetti da password.
- 4. Fare clic su Avvia.
- 5. Quando sul display LCD della macchina remota viene visualizzato il messaggio di accesso, chiedere all'utente della macchina di premere "**Si**".
- 6. Il browser web con il pannello di controllo visualizzato si avvia automaticamente. A questo punto è possibile utilizzare il pannello di controllo della macchina remota. Per terminare la sessione remota, fare clic **End**.

# 5 Attività pianificate

Le seguenti attività forniscono le informazioni necessarie sul dispositivo in base al programma prestabilito.

## 5.1 Log dispositivi

Questa attività genera un registro del dispositivo che include informazioni quali il conteggio delle pagine, lo stato del dispositivo e le informazioni di fornitura (voci del registro). Invia il registro del dispositivo via e-mail o salva il file di registro in una cartella di destinazione specifica in base alla pianificazione impostata.

## 5.2 Notifica dispositivo

Questa attività monitora un dispositivo di destinazione recuperando periodicamente il suo stato. In caso di errori o cambiamenti di stato, BRAdmin Professional 4 invia notifiche di errore e modifiche via e-mail.

Viene inviata una notifica dispositivo via e-mail per ogni modifica del dispositivo o dello stato.

## 5.3 Elenco dei dispositivi

Questa attività recupera le informazioni sul dispositivo nell'elenco dei dispositivi, invia le informazioni dell'elenco dei dispositivi via e-mail o le salva nel file in una cartella di destinazione specifica in base al programma prestabilito.

Per ulteriori informazioni sulla configurazione delle attività dell'elenco dispositivi e delle impostazioni del server e-mail, vedere 7 *Impostazioni applicazione*.

#### 5.4 Impostazioni master del dispositivo

Questa attività monitora periodicamente un dispositivo di destinazione e recupera le impostazioni originali del dispositivo in caso di modifica accidentale delle sue impostazioni.

Se si desidera aggiornare automaticamente il firmware di un dispositivo, selezionare la casella di controllo **Aggiorna all'ultima versione del firmware**.

Per ulteriori informazioni sulle impostazioni master del dispositivo, vedere 7 Impostazioni applicazione.

#### 5.5 Assegnare i profili di log dispositivi/notifica dispositivo

Per eseguire le attività di log dispositivi/notifica dispositivo, assegnare un profilo attività a uno o più dispositivi.

- 1. Selezionare uno o più dispositivi dall'elenco dei dispositivi.
- 2. Fare clic su Impostazioni dal menu Log dispositivi o Notifica dispositivo.
- 3. Selezionare il profilo che si desidera assegnare dal campo Profili:.

Prima di fare clic su Applica, potrebbe essere necessario proseguire come indicato:

- Se non sono presenti profili disponibili, o se si desidera modificare il profilo selezionato, fare clic su Modifica. Quindi, è possibile creare un nuovo profilo o modificare il profilo selezionato in Impostazioni applicazione.
- Se viene visualizzato un messaggio che indica che le impostazioni del server e-mail non sono configurate, o se si desidera modificare le impostazioni del server e-mail già configurato, fare clic su Impostazioni server di posta elettronica. È possibile configurare le impostazioni in Impostazioni applicazione.
- 4. Fare clic su Applica.

| ۲ | Brother BRAdmin Professional 4 |                 |              |                     |                   |           |                                                          | -            |         | ×  |
|---|--------------------------------|-----------------|--------------|---------------------|-------------------|-----------|----------------------------------------------------------|--------------|---------|----|
| • | 🗲 Log dispositivi              |                 |              |                     |                   |           |                                                          |              |         |    |
| 0 | Destinazione:                  |                 |              |                     |                   |           | Profili:                                                 | M            | odifica | ٦  |
|   | Nome modello                   | Nome nodo       | Indirizzo IP | Numero di serie     | Indirizzo MAC     | Posizione | Device Loot                                              | _            |         | Ξ. |
|   | Brother MFC-L9570CDW series    | BRN000000000001 | 172.16.0.2   | XXXXXXXXXXXXX002    | 00:00:00:00:00:01 | Office    | VI Device Logi                                           |              |         |    |
|   | Brother MFC-L9570CDW series    | BRN00000000002  | 172.16.0.3   | XXXXXXXXXXXXXXXX003 | 00:00:00:00:00:02 | Shop1     |                                                          |              |         |    |
|   | Brother MFC-L6900DW series     | BRN00000000011  | 172.16.0.12  | XXXXXXXXXXXXXXX11   | 00:00:00:00:00:11 | Office    |                                                          |              |         |    |
|   | Brother MFC-L6900DW series     | BRN00000000012  | 172.16.0.13  | XXXXXXXXXXXXXXX12   | 00:00:00:00:00:12 | Shop9     |                                                          |              |         |    |
|   |                                |                 |              |                     |                   |           |                                                          |              |         |    |
|   |                                |                 |              |                     |                   |           |                                                          |              |         |    |
|   |                                |                 |              |                     |                   |           |                                                          |              |         |    |
|   |                                |                 |              |                     |                   | [         | Impostazioni server di posta elettronica non configurate | . BRAdmin no | on è in | ٦  |
|   |                                |                 |              |                     |                   |           | grado di inviare i log dispositivi.                      |              |         |    |
|   |                                |                 |              |                     |                   | L         | Impostazioni server di posta elettronica                 |              |         |    |
|   |                                |                 |              |                     |                   |           |                                                          |              |         |    |
|   |                                |                 |              |                     |                   |           |                                                          |              |         |    |
|   |                                |                 |              |                     |                   |           |                                                          |              |         |    |
|   |                                |                 |              |                     |                   |           |                                                          |              |         |    |
|   |                                |                 |              |                     |                   |           |                                                          |              |         |    |
|   |                                |                 |              |                     |                   |           |                                                          |              |         |    |
|   |                                |                 |              |                     |                   |           |                                                          |              |         |    |
|   | •                              |                 |              |                     |                   | •         |                                                          |              |         |    |
|   |                                |                 |              |                     |                   |           |                                                          |              |         |    |
|   |                                |                 |              |                     |                   |           | Applica                                                  | Annu         | lla     |    |
|   |                                |                 |              |                     |                   |           |                                                          |              |         | _  |

#### 5.6 Gestisci certificato

Questa attività consente di aggiornare i certificati installati sui dispositivi di destinazione a intervalli prestabiliti. Per ulteriori informazioni, vedere 7.14 Creare e gestire i profili dei certificati.

# 6 Monitoraggio delle attività

Per monitorare lo stato delle attività attive e controllare i risultati delle attività completate, fare clic su Attività nella barra dei menu in alto.

Le seguenti categorie di attività sono elencate nel riquadro di sinistra:

- Attività istantanee
- Log dispositivi
- Notifica dispositivo
- Elenco dei dispositivi
- Impostazioni master del dispositivo
- Gestisci certificato
- Configurazione automatica

Il numero visualizzato accanto ad ogni categoria di attività indica il numero di attività attive.

#### 6.1 Controllare lo stato delle attività

Per visualizzare le attività e il loro stato, selezionare una categoria di attività nel riquadro di sinistra. Le informazioni visualizzate variano a seconda del tipo di attività.

Per visualizzare le proprietà delle attività e le azioni nel riquadro di destra, selezionare un'attività dall'elenco Attività.

BRAdmin Professional 4 utilizza i seguenti colori per le icone di notifica:

- Blu: è stata creata una nuova attività
- Arancione: si è verificato un errore
  - Per filtrare le attività in base allo stato, selezionare lo stato dall'elenco a discesa Log attività.
  - · Per cercare un'attività, digitare la parola chiave corrispondente nella casella di ricerca.
  - L'icona di notifica e l'area a piè di pagina indicano se è presente un'attività appena creata. Il piè di pagina indica anche se un'azione è in corso o completata, se si è verificato un errore.

| Brother BRAdmin Professional 4                                                                                                    |                                                                                                    |                                                                                    |                           |                                                           | - 0                                                                        |
|----------------------------------------------------------------------------------------------------|----------------------------------------------------------------------------------------------------|------------------------------------------------------------------------------------|---------------------------|-----------------------------------------------------------|----------------------------------------------------------------------------|
| Dashboard                                                                                                    | Dispositivi                                                                                                    | Attività 🔍                                                                         |                           |                                                           | 4                                                                          |
| <ul> <li>Attività istantanee (1)</li> <li>Log dispositivi (0)</li> <li>Notifica dispositivo (0)</li> <li>Elenco dei dispositivi (0)</li> <li>Impostazioni master del<br/>dispositivo (0)</li> <li>Configurazione<br/>automatica (1)</li> </ul> | Attività corrente         Image: Tipo       Stato         Image: Tipo       Stato         Image: Tipo       Image: Tipo         Log attività       Image: Tipo         Image: Tipo       Tipo         Image: Tipo       Tipo< | Avviato Destinazione<br>ne 15/06/2020 04:55 1<br>Stato Avviato<br>10/07/2010 11:27 | Ricer<br>Terminato Destin | Invia fi<br>Invia fi<br>Avviat<br>Destina<br>Tra in corso | ile<br>funzione<br>x: 15/06/2020 04:55<br>azione: 1<br>Dettagli<br>Arresta |
|                                                                                                    | Gestisci soluzioni     Aggiorna firmware                                                                                                    | Completato 04/07/2019 17:06                                                        | 04/07/2019 17:06 1        |                                                           |                                                                            |

#### 6.2 Monitorare le attività

Per monitorare, interrompere o ripetere le attività istantanee, fare clic su **Attività istantanee** e quindi eseguire una delle seguenti operazioni:

- 1. Selezionare un'attività attiva nel campo **Attività corrente** e fare clic su una delle seguenti opzioni nel riquadro di destra:
  - Dettagli: controllare lo stato e i dettagli dell'attività.
  - Arresta: interrompere l'attività.
- 2. Selezionare un'attività completata o interrotta nel campo **Log attività** e fare clic su una delle seguenti opzioni nel riquadro di destra:
  - **Dettagli**: controllare lo stato delle attività completate o provare ad eseguire nuovamente un'attività che è stata interrotta da un errore.
  - Elimina: eliminare un'attività.

Per gestire le attività, fare clic su Log dispositivi, Notifica dispositivo, Elenco dei dispositivi, Impostazioni master del dispositivo o Gestisci certificato, quindi effettuare una delle seguenti operazioni:

- 1. Selezionare un profilo attività attivo o inattivo nel campo **Attività corrente** e fare clic su una delle seguenti opzioni nel riquadro di destra:
  - Impostazioni: visualizzare e modificare le impostazioni dell'attività.
  - Invia e-mail di prova: inviare un messaggio e-mail di prova.
  - Disattiva/Attiva: disattivare le attività attive o attivare le attività inattive.
  - Esegui ora: esegue immediatamente l'attività.
- 2. Selezionare un profilo attività completata o interrotta nel campo **Log attività** e fare clic su una delle seguenti opzioni nel riquadro di destra:
  - · Dettagli: controlla lo stato delle attività completate.
  - Apri log applicazioni: controllare i dettagli dell'attività.
  - Elimina: eliminare la voce selezionata nel log attività.

#### 6.3 Configurazione automatica

Questa attività permette di trovare i dispositivi che soddisfano i criteri impostati e di configurarli automaticamente (ad esempio, **Impostazioni password** e **Aggiorna firmware**). È inoltre possibile programmare il rilevamento dei dispositivi selezionando un giorno e un'ora specifici.

<sup>\*</sup> La funzione Mapply non può essere eseguita in Configurazione automatica.

A differenza degli altri profili creati in **Impostazioni applicazione**, i profili **Configurazione automatica** vengono creati aprendo la schermata **Attività** e facendo clic su **Nuova attività di configurazione automatica...** 

È possibile monitorare le attività esistenti di Configurazione automatica nella schermata Attività.

| Brother BRAdmin Professional 4          |                     |                             |                                             | - 🗆 ×                                         |
|-----------------------------------------|---------------------|-----------------------------|---------------------------------------------|-----------------------------------------------|
| Dashboard                               | Dispositivi         | Attività                    |                                             | ۵                                             |
| ਗ਼ Attività istantanee (0)              | Attività corrente   |                             | Nuova attività di configurazione automatica | Autoconfiguration 1<br>Attivo                 |
| 🕥 Log dispositivi (0)                   | Nome attività       | Stato Destinazione          |                                             | Destinazione: 1<br>Attiva: Quando individuato |
| Notifica dispositivo (0)                | Autoconfiguration 1 | Απινό                       |                                             | Flusso di automazione:<br>Aggiorna firmware   |
| Elenco dei dispositivi (0)              |                     |                             |                                             |                                               |
| impostazioni master del dispositivo (0) |                     |                             |                                             | Impostazioni                                  |
| Configurazione<br>automatica (1)        | Log attività        |                             |                                             | Disattiva                                     |
|                                         | Nome attività       | Stato Avviato               | Dispositivi applicati                       | i Elimina                                     |
|                                         | Autoconfiguration 1 | Completato 12/06/2020 13:50 | 1                                           | Esegui ora                                    |
|                                         |                     |                             |                                             |                                               |
|                                         |                     |                             |                                             |                                               |
|                                         |                     |                             |                                             |                                               |
|                                         |                     |                             |                                             |                                               |
|                                         |                     |                             |                                             |                                               |

Per creare una nuova attività di configurazione automatica, effettuare le seguenti operazioni:

- 1. Selezionare **Configurazione automatica** nel riquadro di sinistra.
- 2. Fare clic su Nuova attività di configurazione automatica....
- 3. Per modificare il nome predefinito dell'attività, immettere il nuovo nome della configurazione automatica nel campo **Nome attività:**.

4. Specificare i dispositivi di destinazione o i loro criteri di ricerca. Fare clic su + - del campo **Destinazione:**, quindi eseguire una delle seguenti operazioni:

| Brother BRAdmin Professional 4                                                                                                    | - 🗆 X                                                                                                    |
|----------------------------------------------------------------------------------------------------|----------------------------------------------------------------------------------------------------|
| Nuova attività di configurazione automatica                                                                                                    |                                                                                                    |
| Nome attività:<br>Autoconfiguration 1<br>Destinazione:<br>Filtro intelligente Nome modello Nome nodo Indirizzo IP Numero di serie Indirizzo MAC | Attiva: <ul> <li>Quando individuato</li> <li>Indicazione ora</li> <li>Data e ora di avio</li> <li>Individuazione pianificata:</li> <li>Ogni giorno. 13:00</li> <li>Impostazioni individuazione dispositivi</li> </ul> Flusso di automazione:     Modifica |
|                                                                                                    |                                                                                                    |
|                                                                                                    | Crea Annulla                                                                                                    |

- Per utilizzare i criteri di filtraggio del filtro intelligente, fare clic su **Filtro intelligente...** (Per ulteriori informazioni, vedere 2.2 Raggruppare e filtrare i dispositivi.)
- Per specificare i criteri di ricerca, selezionare Nome modello..., Nome nodo..., Indirizzo IP..., Numero di serie... o Indirizzo MAC... È quindi possibile importare un elenco dei criteri esportati da BRAdmin Professional 3/4 facendo clic su Importazione in corso...
- Specificare il momento di esecuzione nel campo Attiva.
   È possibile specificare "Quando individuato" oppure indicare un momento specifico nel campo "Indicazione ora".
  - Se si seleziona la "Indicazione ora", l'opzione Impostazioni individuazione dispositivi diventa grigia.
  - Se si seleziona "Quando individuato" e non sono state configurate le Impostazioni individuazione dispositivi, viene visualizzato il messaggio: "Individuazione pianificata non configurata.Questa attività funziona solo dall'individuazione manuale.". Fare clic su Impostazioni individuazione dispositivi e configurare la pianificazione.

(Per ulteriori informazioni, vedere 7.2 Configurare le impostazioni di individuazione dispositivi.)

- 6. Assegnare le attività per i dispositivi di destinazione nel campo Imposta flusso automatico....
  - Per aggiungere attività o azioni: Fare clic su Imposta flusso automatico....
  - Per cambiare le attività o le azioni correnti: Fare clic su Modifica.
- 7. Fare clic su Crea.

Per eliminare gli elementi di impostazione specificati, selezionarli e fare clic su 📋.

Per monitorare le attività di configurazione automatica, fare clic su **Configurazione automatica**, quindi effettuare una delle seguenti operazioni:

- 1. Selezionare un profilo attività attivo o inattivo dal campo **Attività corrente** e fare clic su una delle seguenti opzioni nel riquadro di destra:
  - Impostazioni: visualizzare e modificare le impostazioni dell'attività.
  - Disattiva/Attiva: disattivare le attività attive o attivare le attività inattive.
  - Elimina: eliminare l'attività selezionata.
  - Esegui ora: eseguire immediatamente l'attività selezionata.
- 2. Selezionare un profilo attività completata o interrotta nel campo Log attività e fare clic su una delle seguenti opzioni nel riquadro di destra:
  - Dettagli: controllare i dettagli delle attività non riuscite.
  - Elimina: eliminare la voce selezionata nel log attività.

# 7 Impostazioni applicazione

Le impostazioni dell'applicazione consentono di creare e modificare i profili delle attività. È inoltre possibile configurare le impostazioni all'interno dell'applicazione BRAdmin Professional.

Fare clic su 🔯 per aprire la finestra Impostazioni applicazione.

## 7.1 Informazioni generali

Per modificare le impostazioni generali dell'applicazione, selezionare Generale.

- Modifica della lingua

Dall'elenco a discesa Lingua: selezionare la lingua che si desidera utilizzare.

- Aggiornamento dello stato dispositivo

Configurare le impostazioni nel campo **Aggiorna stato dispositivo:** per aggiornare automaticamente lo stato del dispositivo. Selezionare la casella di controllo **Aggiorna automaticamente** e impostare la frequenza nel menu **Periodo specificato:**.

#### - Comunicazione del dispositivo

Scegliere l'opzione "Nome nodo" o "Indirizzo IP" per comunicare con il dispositivo.

Si consiglia di selezionare l'opzione "Indirizzo IP" se:

- il dispositivo ha un indirizzo IP statico

OPPURE

- il dispositivo ha un indirizzo IP assegnato automaticamente, ma si verifica un problema di comunicazione con il dispositivo

#### - Delimitatore del file CSV

Modificare il delimitatore del file CSV da esportare o importare dall'elenco a discesa.

Fare clic su OK per chiudere la schermata Impostazioni applicazione.

#### 7.2 Configurare le impostazioni di individuazione dispositivi

Per scoprire uno o più dispositivi, configurare le impostazioni Individuazione dispositivi.

#### Scheda Metodo di individuazione

Le funzioni **Individua dispositivi** e **Individuazione dispositivi specifici in corso...** operano sulla base di queste impostazioni.

(Per ulteriori informazioni, vedere 2.1 Individuare nuovi dispositivi.)

| Impostazioni applicazione              |                                                   | - 🗆 ×   |
|----------------------------------------|---------------------------------------------------|---------|
| Generale                               | Metodo di individuazione Individua pianificazione |         |
| Individuazione dispositivi             | Rete:       Image: Transmissione IP:              | + / =   |
| Rete                                   | 255.255.255.255                                   |         |
| Server di posta elettronica            |                                                   |         |
| Protezione                             | IP unicast:                                       | + / 1   |
| Log dispositivi                        |                                                   |         |
| Notifica dispositivo                   | Trasmissione agente:                              | + / =   |
| Elenco dei dispositivi                 |                                                   |         |
| Impostazioni master del<br>dispositivo |                                                   |         |
| Informazioni                           | Porta server agente:                              |         |
| Effettua backup/ripristino             | USB:                                              | •       |
|                                        | ОК                                                | Annulla |

#### - Per cercare i dispositivi sulla rete

Selezionare la casella di controllo **Trasmissione IP:** o la casella di controllo **IP unicast:** nel menu **Rete:**. Fare clic su + del campo selezionato per specificare gli indirizzi desiderati.

- Per cercare dispositivi su una rete locale diversa
   Selezionare la casella di controllo Trasmissione agente: nel menu Rete:. La funzione utilizza il software agente chiamato BRAgent. Fare clic su + per inserire il campo Indirizzo IP agente o il campo Nome nodo agente:.
- Per cercare i dispositivi Brother collegati tramite USB Selezionare la casella di controllo USB:.

BRAgent viene eseguito su un computer che si trova su una rete locale diversa da quella del computer che si sta utilizzando. Rileva i dispositivi e quindi passa i risultati del rilevamento a BRAdmin Professional 4.

#### Scheda Individua pianificazione

Per eseguire l'operazione Individuazione dispositivi regolarmente, configurare sia Metodo di individuazione che Individua pianificazione.

L'opzione **Individua dispositivo su avvio applicazione** è abilitata per impostazione predefinita. Se l'elenco dei dispositivi non contiene alcun dispositivo all'avvio dell'applicazione, l'applicazione rileva automaticamente i dispositivi.

| Impostazioni applicazione              |                                                   | - 🗆 ×   |
|----------------------------------------|---------------------------------------------------|---------|
| Generale                               | Metodo di individuazione Individua pianificazione |         |
| Individuazione dispositivi             | Individua dispositivo su avvio applicazione       | + / =   |
| Rete                                   | Impostazioni pianificazione X                     |         |
| Server di posta elettronica            | Ora specifica:                                    |         |
| Protezione                             | Ogni giorno     Ogni settimana:     Lunedl        |         |
| Log dispositivi                        | O Ogni mese: Il 1 🖕 Giorno                        |         |
| Notifica dispositivo                   | Ora di inizio: 13:00 🗢                            |         |
| Elenco dei dispositivi                 | O Periodo specifico:<br>Ogni: 1 🌩 Ore             |         |
| Impostazioni master del<br>dispositivo | OK Annulla                                        |         |
| Informazioni                           |                                                   |         |
| Effettua backup/ripristino             |                                                   |         |
|                                        | ОК                                                | Annulla |

- 1. Fare clic su + del campo **Pianifica:** per impostare la pianificazione.
- 2. Fare clic su OK.
- 3. Fare clic su **OK** per chiudere la schermata **Impostazioni applicazione**.
  - Per modificare le voci di impostazione specificate da + di ogni campo di cui sopra, selezionare la voce e fare clic su A.
  - Per eliminare le voci di impostazione specificate da + di ogni campo di cui sopra, selezionare la voce e fare clic su i.

#### 7.3 Configurare le impostazioni di rete

| Impostazioni applicazione              |                                                                                   | - |         | $\times$ |
|----------------------------------------|-----------------------------------------------------------------------------------|---|---------|----------|
| Generale                               | SNMP Proxy                                                                        |   |         |          |
| Individuazione dispositivi             | Versione SNMP:<br>Attivare solo SNMP v1/v2c                                       |   |         |          |
| Rete                                   | <ul> <li>Attivare solo SNMP v3</li> <li>Attivare SNMP v1/v2c e SNMP v3</li> </ul> |   |         |          |
| Server di posta elettronica            | Timeout:                                                                          |   |         |          |
| Protezione                             | Ripeti tentativi conteggio:                                                       |   |         |          |
| Log dispositivi                        | Impostazioni SNMP v1/v2c:                                                         |   |         |          |
| Notifica dispositivo                   | Nome community:<br>Ottieni:                                                       |   |         |          |
| Elenco dei dispositivi                 | public<br>Imposta:                                                                |   |         |          |
| Impostazioni master del<br>dispositivo | internal<br>Impostazioni SNMP v3:                                                 |   |         |          |
| Informazioni                           | Modifica                                                                          |   |         |          |
| Effettua backup/ripristino             |                                                                                   |   |         |          |
|                                        | OK                                                                                |   | Annulla |          |

Per configurare le impostazioni Rete, procedere come segue:

- 1. Fare clic sulla scheda SNMP.
- 2. Selezionare una delle opzioni dal menu Versione SNMP:.
- 3. Configurare le impostazioni dell'opzione selezionata.
- 4. Fare clic sulla scheda Proxy (l'impostazione predefinita è Auto).
- 5. (Opzionale) Selezionare Manuale:, specificare le voci nei campi Nome server:, Porta:, Nome utente: e Password:.
- 6. Fare clic su OK per chiudere la schermata Impostazioni applicazione.

#### 7.4 Configurare le impostazioni server di posta elettronica

Per ricevere notifiche/file via e-mail per le attività Log dispositivi, Notifica dispositivo e Elenco dei dispositivi, configurare le impostazioni Server di posta elettronica per l'applicazione.

- 1. Configurare le impostazioni SMTP nei menu Indirizzo server SMTP:, Metodo di autenticazione: e SMTP su SSL/TLS:.
- 2. Fare clic su OK per chiudere la schermata Impostazioni applicazione.

#### 7.5 Proteggere l'applicazione con una password

Per specificare o modificare la password per questa applicazione, eseguire una delle seguenti operazioni:

- Per impostare questa applicazione in modo che richieda la password all'avvio
   Selezionare la casella di controllo Richiedi una password all'avvio dell'applicazione. Impostare la password nella finestra Impostazione password.
- Per cambiare la password corrente
   Fare clic su Impostazione password e digitare la password desiderata nei campi Password corrente:
   e Nuova password:.
- Per impostare questa applicazione in modo che all'avvio non richieda alcuna password Deselezionare la casella di controllo Richiedi una password all'avvio dell'applicazione.

Fare clic su OK per chiudere la schermata Impostazioni applicazione.

#### 7.6 Impostazioni master del dispositivo

- 1. Fare clic su + in corrispondenza del campo **Profili:** per aprire la schermata **Impostazioni profilo**.
  - Per modificare le impostazioni di un profilo esistente, selezionare il profilo dal campo Profili:, fare clic su *p*, quindi modificare le impostazioni desiderate.
- 2. Se si desidera modificare il nome del profilo predefinito, digitare il nome del profilo nel campo Nome profilo:.
- 3. Digitare la password nel campo Password dispositivo:.
- 4. Per aggiornare sempre automaticamente il firmware del dispositivo, selezionare la casella di controllo **Aggiorna all'ultima versione del firmware**.
- 5. Digitare il nome del file di impostazione desiderato in **File impostazioni:** oppure fare clic sul pulsante **Ricerca in corso...** per specificare i file di impostazione.
- 6. Specificare l'impostazione Pianifica: e indicare Ogni giorno oppure Ogni settimana:.
- 7. Specificare Ora di inizio:.
- 8. Fare clic su OK per chiudere la schermata Impostazioni applicazione.

#### 7.7 Creare un profilo per il log dispositivi

- 1. Fare clic su + del campo Profili: per aprire la schermata Impostazioni profilo.
  - Per modificare le impostazioni di un profilo esistente, selezionare il profilo dal campo Profili:, fare clic su
     , quindi modificare le impostazioni desiderate.
    - Per eliminare un profilo esistente, selezionare il profilo dal campo Profili:, quindi fare clic su 👕.
- 2. Digitare il nome del profilo nel campo Nome profilo: se si desidera modificare il nome del profilo predefinito.
- 3. Fare clic su + del campo Pianifica:.
- 4. Viene visualizzata la finestra di impostazione Pianifica. Selezionare l'ora, il giorno o il periodo specifico desiderato.
- 5. Configurare le impostazioni nella scheda **Invia/Salva** registro.
  - Per ricevere il log via e-mail, selezionare la casella di controllo **Invia e-mail:**.
  - Fare clic su + del campo Indirizzo destinazione (a): per digitare l'indirizzo e-mail al quale viene inviato il log dispositivi.
  - Digitare l'indirizzo del mittente nel campo Indirizzo mittente (da):.
  - Digitare l'oggetto dell'e-mail nel campo Oggetto: se si desidera modificare l'oggetto predefinito.
  - Per salvare i file del log dispositivi, selezionare la casella di controllo Salva in file: per specificare la cartella di destinazione.

| Impostazioni profilo             | - 🗆 ×   |
|----------------------------------|---------|
| Nome profilo:                    |         |
| Device Log2                      |         |
| Pianifica:                       | + 🖉 🗎   |
|                                  |         |
|                                  |         |
|                                  |         |
| Invia/Salva registro File di log |         |
| ✓ Invia e-mail:                  | 1       |
| Indirizzo destinazione (a):      | + 🖉 🚊   |
|                                  |         |
|                                  |         |
|                                  |         |
| Indirizzo mittente (da):         |         |
|                                  |         |
| Oggetto:                         |         |
| Devices Report                   |         |
| Salva in file:                   | •       |
|                                  |         |
| ОК                               | Annulla |

- 6. Fare clic sulla scheda File di log.
  - Digitare il nome del file di log nel campo **Nome file di log:** se si desidera cambiare il nome predefinito del file di log.
  - Selezionare le voci da inserire tra le opzioni Informazioni contenute nel file di log:.
  - Selezionare il formato del file dall'elenco a discesa Formato file: e digitare il formato data nel campo Formato data:.
- 7. Fare clic su **OK** per chiudere la schermata **Impostazioni profilo**.
  - Per includere il nome del computer nel nome del file di log, includere la stringa "%PCNAME%" nel campo Nome file di log:.
  - Per includere la data nel formato "aaaa-MMMgg\_HHHmm" nel nome del file di log, includere la stringa "%DATE%" nel campo **Nome file di log:**.
  - Il nome di un file di log può contenere sia il nome del computer che la data. Esempio: se il nome del computer è "AAA", la stringa "machinelog\_%PCNAME%\_%DATE%" produce il nome file "machinelog\_AAA\_2019-08-21\_1113".
  - Le voci di log disponibili possono variare a seconda dei dispositivi di destinazione.

| Nome profilo:                                                |                   |                  |        |     |   |
|--------------------------------------------------------------|-------------------|------------------|--------|-----|---|
| Device Log2                                                  |                   |                  |        |     |   |
| Pianifica:                                                   |                   |                  |        | + 🌶 | 1 |
|                                                              |                   |                  |        |     |   |
|                                                              |                   |                  |        |     |   |
|                                                              |                   |                  |        |     |   |
|                                                              |                   |                  |        |     |   |
|                                                              | 1                 | 1                |        |     |   |
| Invia/Salva registro                                         | File di log       |                  |        |     |   |
| Nome file di log:                                            |                   |                  |        |     | Î |
| machinelog                                                   |                   |                  |        |     |   |
| Informazioni contenute                                       | nel file di log:  |                  |        |     |   |
| Stato                                                        | . Her nie ur log. |                  |        |     |   |
| Materiali di consur                                          | no                |                  |        |     |   |
| Materiali di con                                             | isumo (durata rim | anente/contatore | tambur | 0)  |   |
| Materiali di con                                             | sumo (sostituzion | e contatore)     |        | .,  |   |
| Inceppamento car                                             | ta:               | ,                |        |     |   |
|                                                              | anamonti          |                  |        |     |   |
| Contatore incer                                              | Juaimeniu         |                  |        |     |   |
| Contatore incep                                              | opamenti          |                  |        |     |   |
| Contatore incer<br>Cronologia errori                         | pamenti           |                  |        |     |   |
| Contatore incer<br>Cronologia errori<br>Formato file:        | spamenti          |                  |        |     |   |
| Contatore incer<br>Cronologia errori<br>Formato file:<br>CSV |                   |                  |        |     | • |
| Contatore incer<br>Cronologia errori<br>Formato file:<br>CSV |                   |                  |        |     | • |

8. Fare clic su OK per chiudere la schermata Impostazioni applicazione.

#### 7.8 Creare un profilo di notifica dispositivo

- 1. Fare clic su + del campo **Profili:** per aprire la schermata **Impostazioni profilo**.
  - Per modificare le impostazioni di un profilo esistente, selezionare il profilo dal campo **Profili:**, fare clic su
     , quindi modificare le impostazioni desiderate.
- 2. Digitare il nome del profilo nel campo **Nome profilo:** se si desidera modificare il nome del profilo predefinito.
- 3. Fare clic su + del campo **Indirizzo destinazione (a):** per digitare l'indirizzo e-mail a cui viene inviata la notifica.
- 4. Digitare l'indirizzo del mittente nel campo **Indirizzo** mittente (da):.
- 5. Selezionare la lingua dall'elenco a discesa Lingua:.
- 6. Selezionare gli errori per cui si desidera ricevere una notifica.
- (Opzionale) Selezionare la casella di controllo Invia e-mail quando il problema è stato risolto nella parte finale dell'elenco.
- 8. Fare clic su **OK** per chiudere la schermata **Impostazioni profilo**.
- 9. Specificare la frequenza della notifica nel campo Periodo specificato:.
- 10. Fare clic su OK per chiudere la schermata Impostazioni applicazione.

| mpostazioni profilo                   |                          | -         |           | × |
|---------------------------------------|--------------------------|-----------|-----------|---|
| Nome profilo:                         |                          |           |           | ĺ |
| Device Notification1                  |                          |           |           |   |
| Impostazioni e-mail:                  |                          |           |           |   |
| Indirizzo destinazione (a):           |                          |           | + 🖉 1     | i |
|                                       |                          |           |           |   |
|                                       |                          |           |           |   |
|                                       |                          |           |           |   |
|                                       |                          |           |           |   |
| Indirizzo mittente (da):              |                          |           |           |   |
|                                       |                          |           |           |   |
|                                       |                          |           |           |   |
| Lingua:                               |                          |           |           |   |
| English 🔻                             |                          |           |           |   |
| Elementi di notifica:                 |                          |           |           |   |
| Tutti gli errori:                     |                          |           |           |   |
| Toner/Inchiostro insufficiente        |                          |           |           |   |
| Sostituisci toner/inchiostro          |                          |           |           |   |
| Sostituisci tamburo                   |                          |           |           |   |
| 🗹 Avvertenza materiali di consun      | no (riparabili dall'uter | nte)      |           |   |
| Errore materiali di consumo (ri       | parabili dall'utente)    |           |           |   |
| Avvertenza materiali di consun        | no (richiedono un tec    | nico qual | lificato) |   |
| • • • • • • • • • • • • • • • • • • • |                          | 100 1     |           |   |
|                                       | Oĸ                       |           | Annulla   |   |
|                                       |                          |           |           |   |

#### 7.9 Creare un profilo dell'elenco dei dispositivi

- 1. Digitare il nome del file nel campo Nome file: se si desidera modificare il nome predefinito del file.
- 2. Fare clic su + del campo **Pianifica:** per impostare la pianificazione per l'acquisizione dell'elenco.
- 3. Per ricevere l'elenco via e-mail, selezionare la casella di controllo Invia e-mail:.
  - Fare clic su + del campo **Indirizzo destinazione (a):** per digitare l'indirizzo e-mail a cui viene inviato l'elenco.
  - Digitare l'indirizzo del mittente nel campo Indirizzo mittente (da):.
  - Digitare l'oggetto dell'e-mail nel campo Oggetto: se si desidera modificare l'oggetto predefinito dell'e-mail.
- 4. Per salvare i file dell'elenco dispositivi, selezionare la casella di controllo **Salva in file:** per specificare la cartella di destinazione.
  - Per includere il nome del computer nel nome del file, includere la stringa "%PCNAME%" nel campo Nome file:.
  - Per includere la data nel formato "aaaa-MMM-gg\_HHHmm" nel nome del file, includere la stringa "%DATE%" nel campo Nome file:.
  - Un nome file può contenere sia il nome del computer che la data. Esempio: se il nome del computer è "AAA", la stringa "machinelog\_%PCNAME%\_%DATE%" produce il nome file "machinelog\_AAA\_2019-08-21\_1113".
  - Per modificare le voci di impostazione specificate da + di ogni campo di cui sopra, selezionare la voce e fare clic su
  - Per eliminare le voci di impostazione specificate da + di ogni campo di cui sopra, selezionare la voce e fare clic su i.
- 5. Fare clic su OK per chiudere la schermata Impostazioni applicazione.

# 7.10 Impostazioni di Programma di miglioramento dell'applicazione

Per continuare a migliorare questa applicazione, Brother desidera raccogliere con regolarità le informazioni sull'utilizzo.

Per modificare l'autorizzazione e le impostazioni per la condivisione delle informazioni sull'utente e dei dati di utilizzo dell'applicazione, selezionare **Programma di miglioramento dell'applicazione**.

I dati personali rimarranno anonimi anche se si consente a Brother di condividere le proprie informazioni generali di utilizzo.

## 7.11 Informazioni

Sono disponibili le seguenti informazioni dell'applicazione BRAdmin Professional 4:

- Per controllare il log applicazioni dello strumento in caso di errori, dal menu Log applicazioni: fare clic su Apri.
- Per visualizzare le informazioni sulla versione, dal menu Informazioni sull'applicazione: fare clic su Versione.
- Per controllare la versione dell'applicazione, fare clic su **Verifica aggiornamenti software**. Se è disponibile una versione più recente, è possibile aggiornare il software.
- Per controllare le informazioni sulla licenza, fare clic su Licenza.

## 7.12 Strumento: Setting File Editor

Utilizzare il Setting File Editor per:

- Rimuovere tutte le impostazioni specifiche del dispositivo dal file delle impostazioni (.json, .dpk, .edpk) in una volta sola oppure rimuovere solo le impostazioni non necessarie del dispositivo e salvarle.
- Creare i file di impostazione (.json, .dpk, .edpk) e i profili (.csv) necessari per eseguire la funzione Mapply.
  - Aggiungere parole chiave dinamiche (Mapply) al file delle impostazioni (.json, .dpk, .edpk) e salvarle.
  - Usare un profilo esistente o creare un nuovo profilo (.csv) con un campo per le parole chiave dinamiche (Mapply) aggiunto al file di impostazioni correntemente aperto.
- 1. Per avviare Setting File Editor, selezionare Strumenti, quindi fare clic su Apri.
- 2. Per aprire il file delle impostazioni, eseguire una delle seguenti operazioni:
  - Fare clic sul menu File e quindi selezionare Apri file.
  - Fare clic sul pulsante Apri file al centro dello schermo e quindi fare clic sul file delle impostazioni.
  - Passare alla cartella con il file delle impostazioni, quindi trascinare il file delle impostazioni direttamente nell'area designata.
- 3. Viene visualizzata una finestra di dialogo per confermare se si desidera rimuovere le impostazioni specifiche del dispositivo.

Fare clic su Rimuovi per deselezionare tutte le impostazioni elencate nella finestra di dialogo, se necessario.

- 4. Effettuare una delle seguenti operazioni:
  - a) Rimuovere gli elementi dalla struttura delle impostazioni.
     Dopo aver salvato i file delle impostazioni, gli elementi deselezionati vengono eliminati dal file e non sono più visualizzati nella struttura delle impostazioni.
  - b) Usare parole chiave dinamiche (Mapply).
     Modificare o aggiungere un valore nel file delle impostazioni in una parola chiave dinamica (mapply) selezionando Crea riferimento dinamico nel menu Avanzate.
     Inserire la parola chiave nel campo Parola chiave dinamica (Mapply).
  - c) Impostare una parola chiave dinamica (Mapply) per le chiavi di un array.
    - 1. Fare clic sul pulsante Scarica il file Mapply CSV per scaricare il modello Mapply CSV.
    - 2. Modificare il modello CSV di Mapply scaricato e aggiungere la parola chiave dinamica.
    - 3. Importare il file CSV di Mapply creato.

Fare clic sul pulsante Importa file Mapply CSV..., quindi su Salva.

- d) Esportare le parole chiave dinamiche con il menu **Esporta...** o il pulsante **Esporta...** nell'angolo superiore destro della schermata.
  - Selezionare **Applica parole chiave dinamiche (Mapply) al profilo di distribuzione** per aggiungere parole chiave dinamiche a un profilo di distribuzione esistente (file CSV o ZIP).
  - Selezionare Crea un nuovo modello di profili di distribuzione (Mapply) per creare un nuovo profilo di distribuzione (file CSV).
- Rimuovere immediatamente le impostazioni specifiche del dispositivo selezionando Deseleziona le impostazioni specifiche del dispositivo nel menu Avanzate.
  - Il menu e il pulsante Esporta... vengono visualizzati quando si seleziona Crea riferimento dinamico.

# 7.13 Backup e ripristino delle impostazioni e dei dati dell'applicazione

Per esportare o importare i file di backup:

• Backup di BRAdmin Professional 4

Per utilizzare tutte le impostazioni, inclusi i dati del dispositivo e i dati di log di BRAdmin Professional 4:

- Per esportare tutte le impostazioni e i dati di questa applicazione, fare clic su Crea file di backup del menu Effettua backup BRAdmin Professional 4:, specificare la cartella di destinazione dei dati esportati, e quindi fare clic su Effettua backup.
- Per importare tutte le impostazioni e i dati di questa applicazione da un file esterno, fare clic su Importa file di backup nel menu Effettua backup BRAdmin Professional 4:, selezionare il file, quindi fare clic su Importazione in corso.
- Impostazioni applicazione di backup

Per utilizzare i file INI che includono solo le impostazioni dell'applicazione (senza i dati di dispositivo/log) di BRAdmin Professional 4:

- Per creare un file INI, fare clic su Crea file di backup nel menu Impostazioni applicazione di backup:, quindi fare clic su Effettua backup.
- Per importare un file INI, fare clic su **Importa file di backup** nel menu **Impostazioni applicazione di backup:**, quindi fare clic su **Importazione in corso**.

#### 7.14 Creare e gestire i profili dei certificati

1. Fare clic su + al di sopra del campo **Profili:** per aprire la schermata **Impostazioni profilo**.

- Ø
  - Per modificare le impostazioni di un profilo esistente, selezionare il profilo dal campo Profili:, fare clic su
     , quindi modificare le impostazioni desiderate.
  - Per eliminare un profilo esistente, selezionare il profilo dal campo Profili:, quindi fare clic su 📋.
- 2. Se si desidera modificare il nome del profilo predefinito, digitare il nome del profilo nel campo Nome profilo:.
- 3. Digitare la password nel campo Password dispositivo:.
- 4. Digitare il percorso della cartella del certificato nel campo **Certificato CA:** o **Certificato del dispositivo:** oppure fare clic sul pulsante **Ricerca in corso...** per passare alla cartella.
- 5. Per i certificati protetti da password, digitare la password nel campo **Password del certificato del dispositivo:**.

Tenere i file dei certificati al sicuro dall'accesso non autorizzato.

- 6. Impostare il numero di giorni che mancano alla scadenza del certificato nel campo Giorni rimanenti:.
- 7. Specificare l'impostazione Pianifica: e indicare Ogni giorno oppure Ogni settimana:.
- 8. Specificare Ora di inizio:.
- 9. Fare clic su **OK** per chiudere la schermata Impostazioni profilo.

| Impostazioni profilo         |    |   | —        |          | × |
|------------------------------|----|---|----------|----------|---|
| Nome profilo:                |    |   |          |          |   |
| Manage certificate 1         |    |   |          |          |   |
| Password dispositivo:        |    |   |          |          |   |
| \$                           |    |   |          |          |   |
| Certificato CA:              |    |   |          |          |   |
|                              |    | R | icerca i | in corso |   |
| Certificato del dispositivo: |    |   |          |          |   |
|                              |    | R | icerca i | in corso |   |
| Giorni rimanenti:            |    |   |          |          |   |
| Pianifica:                   |    |   |          |          |   |
| Ora specifica:               |    |   |          |          |   |
| Ogni giorno                  |    |   |          |          |   |
| O Ogni settimana: Lunedì 🔹   |    |   |          |          |   |
| Ora di inizio: 13:00 🔻       |    |   |          |          |   |
| C                            | OK |   |          | Annulla  |   |

## 8 Risoluzione dei problemi e supporto

Se non è possibile rilevare uno o più dispositivi, vedere *8.1 Impossibile rilevare il dispositivo*. Per ulteriori dettagli, controllare il log dell'applicazione dal menu **Informazioni** (vedere *7.11 Informazioni*). Se il problema persiste, contattare il team dell'assistenza tecnica Brother di zona.

## 8.1 Impossibile rilevare il dispositivo

#### Per tutti i tipi di collegamento di rete

Controllare quanto segue:

- Il computer è collegato alla rete.
- Il dispositivo di destinazione è collegato alla rete.
- Il dispositivo di destinazione è acceso.
- Il rilevamento non è stato interrotto da alcun software di sicurezza o firewall di Windows.
- Il dispositivo di destinazione soddisfa le condizioni e i criteri di rilevamento.
- Il dispositivo di destinazione rientra nella portata del pacchetto di trasmissione. In caso contrario, potrebbe essere necessario provare con la ricerca unicast o utilizzare il software BRAgent.

Per ulteriori informazioni, vedere 7.2 Configurare le impostazioni di individuazione dispositivi.

#### Per i dispositivi collegati tramite USB

Controllare quanto segue:

- Il dispositivo di destinazione utilizza un driver corretto.
- Il dispositivo di destinazione è collegato all'interfaccia diretta USB.
- Il dispositivo di destinazione non è occupato.

#### 8.2 Autorizzazioni di accesso insufficienti

Se BRAdmin informa che non è possibile accedere alla cartella selezionata a causa di autorizzazioni errate, modificare le impostazioni di BRAdmin Service come segue:

1. Aprire **Pannello di controllo**, fare clic su **Sistema e sicurezza** e quindi selezionare **Strumenti di amministrazione**.

In alternativa, selezionare Strumenti di amministrazione Windows da Tutte le app.

- 2. Fare doppio clic su Servizi.
- 3. Nell'elenco Servizi, fare clic con il pulsante destro del mouse su **Brother BRAdmin Service**, quindi selezionare **Proprietà**.
- 4. Fare clic sulla scheda **Accedi**, quindi inserire le informazioni sul proprio account in **II seguente account**. Assicurarsi che l'account utilizzato abbia i seguenti privilegi:
  - · Diritto di amministratore del computer utilizzato.
  - Permesso di accedere alla cartella di destinazione.
- 5. Quando richiesto, riavviare il servizio e l'applicazione.

## 8.3 Risoluzione dei problemi

| Errore                                                  | Soluzione                                                                                                    |
|---------------------------------------------------------|----------------------------------------------------------------------------------------------------|
| Account amministratore<br>bloccato                      | La password dell'amministratore del dispositivo di destinazione è stata<br>immessa in modo errato troppe volte. Attendere fino all'annullamento del<br>blocco della password del dispositivo di destinazione.                                 |
| Già attivato                                            | La funzione che si desidera attivare sul dispositivo è già stata attivata.                                                                                                    |
| Già impostata                                           | La password del dispositivo è già stata modificata rispetto alla password di accesso predefinita.                                                                                                    |
| Impossibile convertire in PJL                           | Verificare di utilizzare una tabella di conversione PJL compatibile con i dati di ingresso.                                                                                                    |
| Impossibile convertire in file di impostazioni          | Verificare di utilizzare una tabella di conversione PJL compatibile con il file di impostazioni desiderato.                                                                                                    |
| Errore di connessione                                   | Verificare che il dispositivo di destinazione sia collegato e disponibile per il trasferimento dei dati.                                                                                                    |
| Mancata corrispondenza dei                              | Una o più impostazioni nel file delle impostazioni non è stata applicata.<br>Controllare il file di registro per ulteriori informazioni.                                                                                                    |
| risultati di distribuzione                              | Impostazioni del tempo di inattività e dello spegnimento automatico: se si<br>desidera impostare un valore superiore a 20 minuti o cambiare l'impostazione<br>passando a OFF, provare a modificarla dal pannello di controllo della macchina. |
| Errore della password del certificato del dispositivo   | Assicurarsi di aver immesso la password del certificato del dispositivo corretta.                                                                                                    |
| Errore interno del dispositivo                          | Riavviare il dispositivo di destinazione e riprovare.                                                                                                    |
| Dispositivo non trovato nel<br>profilo di distribuzione | Non ci sono dispositivi di destinazione nel profilo di distribuzione (funzione Mapply).                                                                                                    |
| Dispositivo occupato                                    | Attendere finché il dispositivo di destinazione non completa il lavoro in corso.                                                                                                    |
| Impossibile modificare                                  | Una o più impostazioni nel file delle impostazioni non sono state applicate.<br>Controllare il file di registro per ulteriori informazioni.                                                                                                   |
| File non trovato                                        | Verificare di specificare correttamente il percorso del file, quindi riprovare.                                                                                                    |
| Errore scrittura file                                   | Assicurarsi che ci sia spazio sufficiente nella cartella di destinazione o che i file presenti nella cartella di destinazione possano essere sovrascritti.                                                                                    |
| Aggiornamento del firmware richiesto                    | La versione dello schema del dispositivo di destinazione è più vecchia della versione dello schema del file delle impostazioni JSON. Aggiornare il firmware del dispositivo.                                                                  |
| Aggiornamento firmware<br>disabilitato                  | Assicurarsi che l'impostazione di aggiornamento del firmware del dispositivo sia abilitata.                                                                                                    |
| Errore interno                                          | Assicurarsi che tutte le impostazioni siano corrette e riprovare.                                                                                                    |
| File di impostazione di<br>distribuzione non valido     | Assicurarsi che il contenuto e la struttura del file delle impostazioni siano corretti, quindi riprovare.                                                                                                    |
| Errore file non valido                                  | Verificare di selezionare il file DJF o il dispositivo di destinazione corretto.                                                                                                    |
| Errore licenza                                          | Controllare di inserire il codice di licenza corretto (20 cifre).                                                                                                    |
| È necessario uno schema di                              | La versione dello schema del file delle impostazioni JSON è più vecchia della                                                                                                    |
|                                                         | versione dello schema del dispositivo di destinazione.                                                                                                    |
| Modalita Amministratore non abilitata                   | Abilitare la modalità Admin sul dispositivo di destinazione.                                                                                                    |
| Non individuato                                         | Verificare che il dispositivo di destinazione sia collegato e disponibile per il trasferimento dei dati.                                                                                                    |
| Non supportato                                          | Assicurarsi che tutti i dispositivi di destinazione supportino la funzione/<br>il comando desiderati oppure selezionare i dispositivi di destinazione che<br>supportano tale funzione/comando.                                                |

| Errore                                    | Soluzione                                                                                                    |
|-------------------------------------------|----------------------------------------------------------------------------------------------------|
| Parzialmente completo                     | Alcune delle soluzioni distribuite sono state attivate, mentre altre sono già<br>attivate o non sono supportate dai dispositivi di destinazione. Per maggiori<br>informazioni, controllare il file CSV memorizzato nel percorso specificato in<br><b>Salva il file dei risultati in:</b> nella schermata <b>Gestisci soluzioni</b> . |
| Password non corretta                     | Assicurarsi di aver immesso la password corretta.                                                                                                    |
| Errore password pacchetto                 | Assicurarsi che la password del pacchetto sia corretta.                                                                                                    |
| Errore di autorizzazione                  | Assicurarsi di disporre dell'autorizzazione di accesso alla cartella specificata o alla cartella di uscita.                                                                                                    |
| La porta 9100 è disattivata               | Assicurarsi che l'impostazione Porta 9100 sul dispositivo di destinazione sia attivata.                                                                                                    |
| Numero di serie non<br>corrispondente     | Quando si specifica l'identificativo del dispositivo, assicurarsi di indicare il numero di serie che corrisponde al numero di serie del dispositivo di destinazione.                                                                                                    |
| Errore di comunicazione server            | Assicurarsi che il collegamento di rete sia attivo in modo da poter aggiornare lo strumento all'ultima versione.                                                                                                    |
| Timeout sessione                          | Questa sessione di attivazione è scaduta dopo più di 24 ore di inattività.<br>Provare ad attivare nuovamente la soluzione o la funzione desiderata.                                                                                                    |
| Soluzione non supportata                  | Assicurarsi che i dispositivi di destinazione supportino le soluzioni da distribuire.                                                                                                    |
| Soluzione non supportata/<br>già attivata | Alcune delle soluzioni distribuite non sono supportate o sono già attivate.<br>Per maggiori informazioni, controllare il file CSV memorizzato nel percorso<br>specificato in <b>Salva il file dei risultati in:</b> nella schermata <b>Gestisci soluzioni</b> .                                                                      |
| Errore di comunicazione SNMP              | Assicurarsi di specificare correttamente le impostazioni SNMP.                                                                                                    |
| Errore sicurezza SNMP v3                  | Verificare che le impostazioni SNMP siano corrette. Riprovare quando il dispositivo di destinazione sarà sbloccato.                                                                                                    |
|                                           | Il codice di licenza è stato inserito in modo errato troppe volte.                                                                                                    |
| Errore accesso non autorizzato            | Attendere fino al rilascio del blocco del server delle licenze.                                                                                                    |
|                                           | Assicurarsi che il codice di licenza sia nel formato corretto (20 cifre) e non sia stato ancora utilizzato.                                                                                                    |
| Errore blocco scrittura                   | Il blocco scrittura interfaccia utente personalizzata è attivato. Disattivare il<br>blocco scrittura interfaccia utente personalizzata prima di inviare il file<br>Custom UI.                                                                                                    |
| Errore password blocco scrittura          | La password blocco scrittura interfaccia utente personalizzata è errata.                                                                                                    |

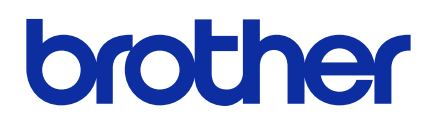